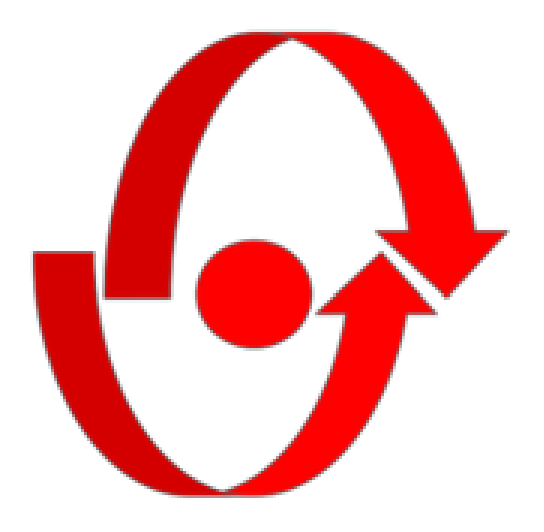

### **ARINAlert Configuration**

Desktop Application and Auxiliary Communication Device

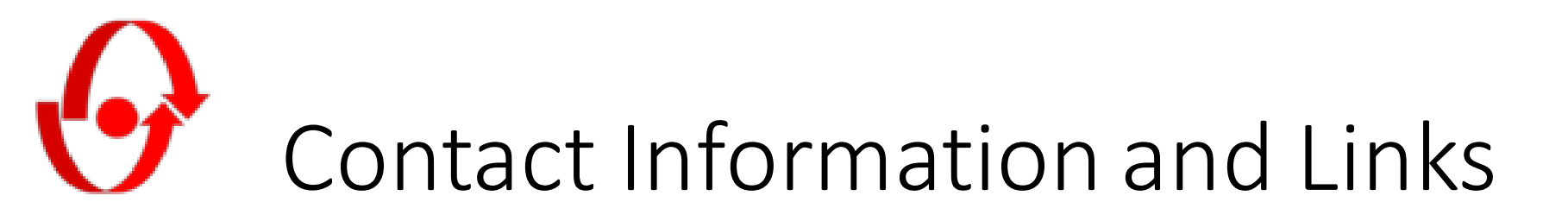

- Web site: <u>www.arinalert.com</u>
- Warranty terms and conditions:
  - <u>https://arinalert.com/warranty\_tandc/</u>
- User manual and product info:
  - <u>https://arinalert.com/wp-content/uploads/2020/10/ARINAlert\_User-Manual.pdf</u>
- Email: info@arinalert.com
- Phone: 724-897-7216

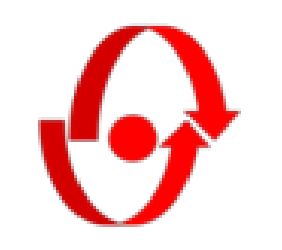

#### Components

Both software and hardware components are required to configure ARINAlert devices

- A Windows executable (ARINAlert-Config) enables your laptop to communicate with an ARIN USB device. It is provided on a flash drive. Drop this onto your desktop or desired folder.
- A USB device reads and writes configurations to ARINAlert devices.
- Micro USB cable connects the device to your laptop.

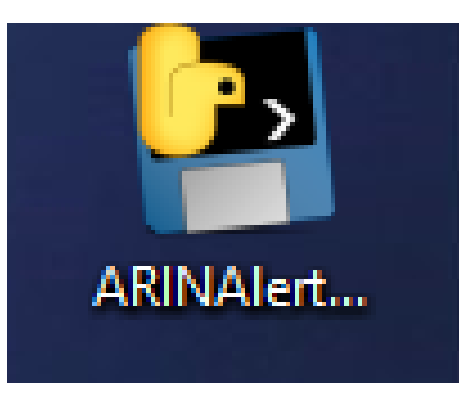

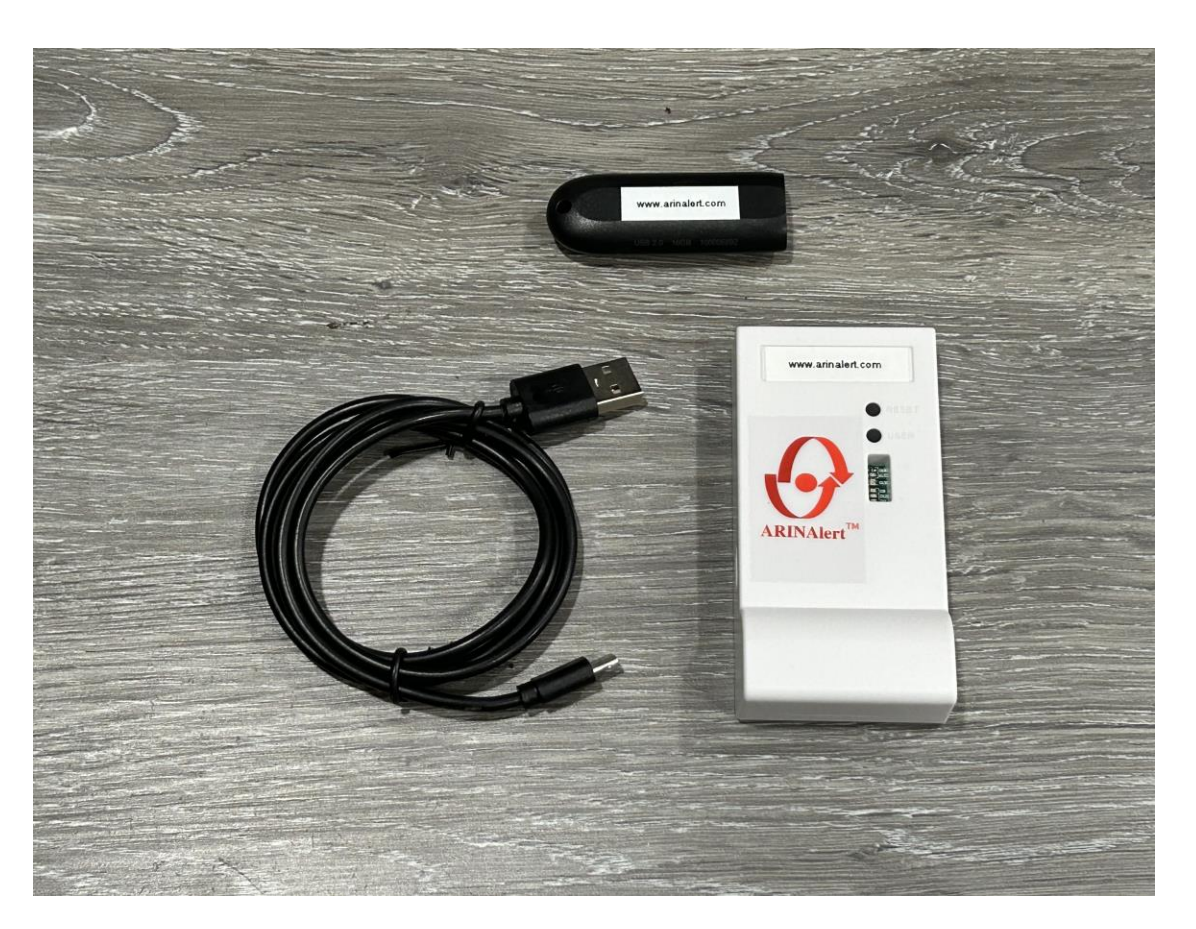

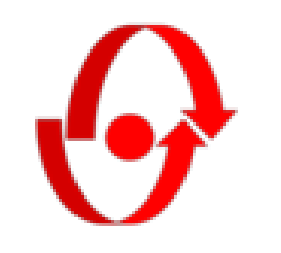

#### Start Up

- Plug the USB device into your laptop.
  - Port COM[3-9] is automatically selected.
- Double-click ARINAlert\_Config\_20XX.X.exe
- The program attempts to find all ARINAlert devices in the vicinity. If no powered devices are present or found, an error is generated.

| ARINAlert Conf                                | iguration v2                               | 023.1   |        | _      |     | × |
|-----------------------------------------------|--------------------------------------------|---------|--------|--------|-----|---|
| Help About Exit                               | t                                          |         |        |        |     |   |
| ARINA<br>Improved Safet<br>Enhanced Situation | TM<br>Alert<br>ty Through<br>hal Awareness |         | Fi     | nd all |     |   |
| No devices in proxi                           | mity. Use Find                             | all.    |        |        |     |   |
| Colf andius                                   |                                            |         |        | 1      |     |   |
| Self radius                                   | -                                          |         |        | +      |     |   |
| Warning radius                                | -                                          |         |        | +      |     |   |
| Danger radius                                 | -                                          |         |        | +      |     |   |
| Driver radius                                 | -                                          |         |        | +      |     |   |
| Pairing time                                  | -                                          |         |        | +      |     |   |
|                                               |                                            | Conver  | sation |        |     |   |
|                                               |                                            | Haptics | ;      |        |     |   |
|                                               |                                            | Strobin | 9      |        |     |   |
| Beeper rate                                   |                                            |         |        |        |     |   |
| Ping                                          |                                            | Read    |        | Wri    | ite |   |

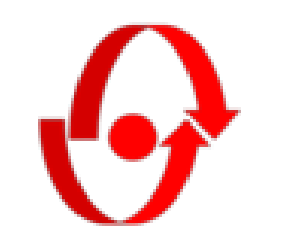

### Finding Devices

- Press the "Find all" button to search for ARINAlert system devices.
- You will see a list of available devices containing a unique ID and the device type.
- Examples shown:
  - Forklift = fork lift truck (receiver)
  - Forklift\_Tag = fork lift truck (transmitter)
  - Pedestrian = pedestrian wearable
  - Silent\_Zone = zone modifier

| ARINAlert Conf                                                                                              | iguration v2023.1                          |             | _        |    |
|----------------------------------------------------------------------------------------------------|--------------------------------------------|-------------|----------|----|
| Help About Exit                                                                                             | :                                          |             |          |    |
| ARINA<br>Improved Safe                                                                                      | TM<br>Alert<br>Iv Through<br>hal Awareness |             | Find all |    |
| 3252795895,Forklift<br>2245330994,Pedest<br>2119925803,Silent_7<br>1203569552,Pedest<br>1359542279,Forklift | rian<br>Zone<br>rian<br>_Tag               |             |          |    |
| STATUS: Connected                                                                                           |                                            |             |          |    |
| Self radius                                                                                                 | -                                          |             | +        |    |
| Warning radius                                                                                              | · _                                        |             | +        |    |
| Danger radius                                                                                               | · _                                        |             | +        |    |
| Driver radius                                                                                               | · _                                        |             | +        |    |
| Pairing time                                                                                                | · _                                        |             | +        |    |
|                                                                                                    | 🔽 C                                        | onversation |          |    |
|                                                                                                    | 🖂 н                                        | laptics     |          |    |
|                                                                                                    | S                                          | trobing     |          |    |
| Beeper volume                                                                                               | 1                                          |             |          |    |
| Ping                                                                                                    | Re                                         | ad          | Writ     | te |

### Reading a Configuration

- IMPORTANT: With your forklift stationary, walk around with a pedestrian tag and note where alerting zones begin and end. This is essential for verifying an updated configuration.
- Select the Forklift device in your forklift monitoring unit. The ID is labeled on the unit.
- Hit the "Read" button at the bottom. You may need to scroll down using the scroll bar on the right.
- All distance settings are in meters.

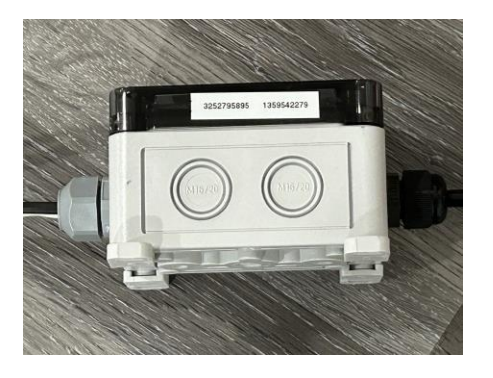

| ARINAIert Conf                                                                                              | iguration v2                         | 023.1                |               | _     |  |
|----------------------------------------------------------------------------------------------------|--------------------------------------|----------------------|---------------|-------|--|
| lelp About Exit                                                                                             | t                                    |                      |               |       |  |
| ARINA<br>Improved Safe<br>Enhanced Situation                                                                | Alert<br>ty Through<br>nal Awareness |                      | Fin           | d all |  |
| 252795895, Forklift<br>245330994, Pedest<br>219925803, Silent_2<br>203569552, Pedest<br>359542279, Forklift | rian<br>Zone<br>rian<br>_Tag         |                      |               |       |  |
| TATUS: Active cont                                                                                          | figuration for [                     | '3252795895',<br>2.0 | , 'Forklift'] | +     |  |
| Warning radius                                                                                              | -                                    | 6.0                  |               | +     |  |
| Danger radius                                                                                               | -                                    | 4.0                  |               | +     |  |
| Driver radius                                                                                               | -                                    | 2.0                  |               | +     |  |
| Pairing time                                                                                                | -                                    | 5                    |               | +     |  |
|                                                                                                    |                                      | Conversion           | ation         |       |  |
|                                                                                                    |                                      | _                    |               |       |  |
|                                                                                                    |                                      | Haptics              |               |       |  |
|                                                                                                    |                                      | Haptics              | 9             |       |  |
| Beeper rate                                                                                                 | F                                    | Strobing             | 3             | 7     |  |

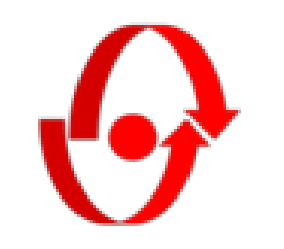

### Writing a Configuration

- Type in new numbers or use the up and down arrows to change by 0.1 m.
- "Warning radius" is the distance at which the yellow light turns on.
- "Danger radius" is the distance at which the red light turns on.
- "Driver radius" is the inner radius for driver pairing and conversations
- "Self radius" is the reference point other devices will use for alerting to a forklift's presence rather than the unit's center point.
- Hit the "Write" button at the bottom.
- Confirmation is shown in the STATUS message

| ARINAlert Conf                                                                                                    | iguration v2                 | 2023.1                |   |   |      | $\times$ |
|----------------------------------------------------------------------------------------------------|------------------------------|-----------------------|---|---|------|----------|
| Help About Exit                                                                                                    | t                            |                       |   |   |      |          |
| 3252795895, Forklift<br>2245330994, Pedestr<br>2119925803, Silent_2<br>1203569552, Pedestr<br>1359542279, Forklift | rian<br>Zone<br>rian<br>_Tag |                       |   |   |      |          |
| STATUS: Successful                                                                                                 | write for ['325              | 2795895', 'Forklift'] |   |   |      |          |
| Self radius                                                                                                    | -                            | 2.0                   |   | + |      |          |
| Warning radius                                                                                                    | -                            | 6.0                   |   | + |      |          |
| Danger radius                                                                                                    | -                            | 4.0                   |   | + |      |          |
| Driver radius                                                                                                    | -                            | 2.0                   |   | + |      |          |
| Pairing time                                                                                                    | -                            | 5                     |   | + |      |          |
|                                                                                                    |                              | Conversation          |   |   |      |          |
|                                                                                                    |                              | Haptics               |   |   |      |          |
|                                                                                                    |                              | Strobing              |   |   |      |          |
| Beeper rate Reg                                                                                                    | gular                        |                       | ~ | ] |      |          |
| Software version                                                                                                   |                              | 202211                |   |   |      |          |
| Ping                                                                                                    |                              | Read                  |   | W | rite |          |

# Verifying Your Updated Configuration

- Walk around your forklift with a pedestrian tag and observe alerting distances.
- Sanity check repeat slides 4 thru 6 and look at the values read back from your forklift or other device.

### O Troubleshooting: Cannot Read or Write

- In the event that reading and writing of a configuration fails
  - First, try to Write again
- If writing continues to fail
  - Reset the USB device by unplugging or hitting the reset button
  - Unplug or reset the configuration device
  - Close the program using the "X" in the top right corner, and restart

# Troubleshooting: Device Won't Connect

- Port COM3 through COM9 is automatically selected for communication based on lowest available port number. Verify the connection.
- Open the Device Manager
- Scroll to Ports (COM & LPT)
- Look for JLink CDC UART Port (COM[3-9])
  - If the device type is not JLink, the driver is not installed correctly
  - Automatic driver installation requires admin privileges

## Troubleshooting: Device Won't Connect

- In the Device Manager, find the port COM[3-9]
  - Go to Port Settings
  - Check bits per second is 115200

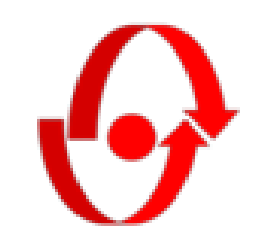

#### ADVANCED: Silent machine alerts

A shortcut is provided on the flash drive to start the configuration program with advanced settings. (-adv on the command line)

Most commonly, this option is used when silent forklift-forklift (FMU) alerts are desired.

Select "FMU alert" None for visual only machine to machine alerting.

| ARINAlert Conf      | iguration Adva   | anced v2023.1           | _  |      |
|---------------------|------------------|-------------------------|----|------|
| Help About Exit     | [                |                         |    |      |
|                     |                  |                         |    |      |
|                     |                  |                         |    |      |
| J                   |                  |                         |    |      |
| STATUS: Active cont | figuration for [ | '3252795895', 'Forklift | '] |      |
| Self radius         | -                | 2.0                     |    | +    |
| Warning radius      |                  | 6.0                     |    |      |
| warning radius      | -                | 0.0                     |    | +    |
| Danger radius       | -                | 4.0                     |    | +    |
| Driver radius       | -                | 2.0                     |    | +    |
|                     |                  |                         |    |      |
| Pairing time        | -                | 5                       |    | +    |
|                     |                  | Conversation            |    |      |
|                     |                  | Haptics                 |    |      |
|                     |                  | Strobing                |    |      |
| Beeper rate         |                  |                         |    |      |
| Reg                 | gular            |                         | ~  |      |
|                     |                  |                         |    |      |
| Range type          |                  | TWR_DS_INIT 2           | ~  |      |
| FMU alert           |                  | None 3                  | ~  |      |
| PED alert           |                  | Regular 0               | ~  |      |
| Software version    |                  | 202211                  |    |      |
|                     |                  |                         |    |      |
| Ping                |                  | Read                    | W  | rite |
|                     |                  |                         |    |      |

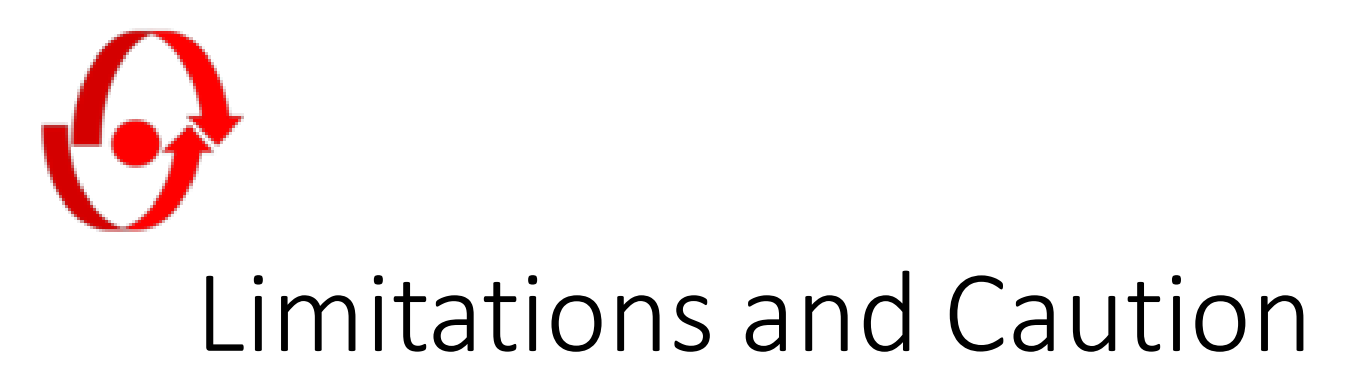

- Carefully observe the system after updated configurations to assure that all settings are loaded properly.
- The evaluation of this software is valuable to us at ARIN Technologies.
- Please note and pass along any feedback regarding the program.
- We are committed to providing robust utilities.